Podana instrukcja ma na celu jedynie ułatwienie wykonania konfiguracji konta na stronie promosms.pl. W celu umożliwienia przesyłania wiadomości o zagrożeniach pogodowych za pomocą wiadomości SMS ze strony burze.dzis.net.

Nie należy traktować instrukcji jako oferty handlowej. Wszelkie nieprawidłowości związane z działaniem usług oferowanych na stronie promosms.pl, należy kierować do właściciela strony.

Autor strony burze.dzis.net implementuje jedynie funkcję przesyłu wiadomości SMS oferowaną przez promosms.pl i nie bierze udziału w kwestiach rozliczeniowych.

## Zawartość

| 1. | Rejestracja na stronie promosms.pl       | .1  |
|----|------------------------------------------|-----|
| 2. | Doładowanie konta na stronie promosms.pl | . 3 |
| 3. | Aktywacja opcji API                      | .4  |
| 4. | Konfiguracja na stronie burze.dzis.net   | . 5 |

#### 1. Rejestracja na stronie promosms.pl

Rejestracja jak i konfiguracja bramki SMS, nie jest złożona.

1. Klikamy w przycisk "Wypróbuj za darmo teraz" na dole strony.

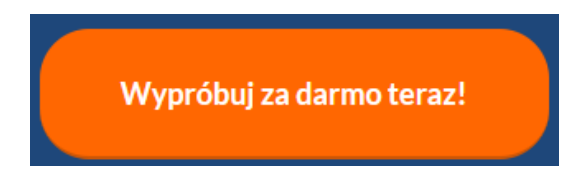

 Następnie w zakładce "Nowy Panel" należy kliknąć "Rejestracja" i podać dane rejestracyjne w formularzu "Rejestracja". W formularzu należy podać login, adres e-mail firmy lub instytucji, którą się reprezentuje i hasło do nowo tworzonego konta.

| <b>ÇPromoSMS</b>                    |                                                                                                 |  |  |  |  |
|-------------------------------------|-------------------------------------------------------------------------------------------------|--|--|--|--|
|                                     |                                                                                                 |  |  |  |  |
| Zaloguj się                         | Nowy Panel                                                                                      |  |  |  |  |
| E-mail<br>Hasło                     | Jeśli Twoje konto przeszło proces migracji<br>do nowego systemu, zaloguj się w nowym<br>panelu. |  |  |  |  |
| Zaloguj się<br>Nie pamiętasz hasła? | Logowanie Rejestracja                                                                           |  |  |  |  |
|                                     |                                                                                                 |  |  |  |  |

# Rejestracja

Rejestracja dla firm, urzędów i instytucji.

Uruchom konto w 5 min • Testuj przez 14 dni za darmo • Odbierz 100 darmowych wiadomości • Short Code 4301 GRATIS!

Login \*

Adres e-mail firmowy \*

Hasło \*

Zapoznałem się i akceptuję postanowienia <u>regulaminu</u> i polityki prywatności oraz klauzuli informacyjnej \*

 Wrażam zgody na przesyłanie informacji handlowych oraz marketingowych drogą elektroniczną Klauzula informacyjna. Szczegóły

| -                | AREJESTRUJ SIĘ      |
|------------------|---------------------|
| Pola obowiązkowe |                     |
| Ma               | sz już u nas konto? |

Przejdź do logowania »

 Jeżeli dane są poprawne, otrzymasz komunikat o zakończeniu rejestracji. Na podany adres e-mail zostanie wysłany odnośnik z linkiem aktywacyjnym, w który należy kliknąć, aby

Proces rejestracji został zakończony.

potwierdzić poprawność adresu e-mail.

#### 2. Doładowanie konta na stronie promosms.pl

W celu doładowania konta, należy:

1. Wejść w odnośnik w lewym menu "Faktury i płatności" a następnie "Doładuj konto". W dalszych krokach należy uzupełnić dane teleadresowe do faktury VAT i inne wymagane dane do weryfikacji. Cały ten proces został pominięty w niniejszej instrukcji.

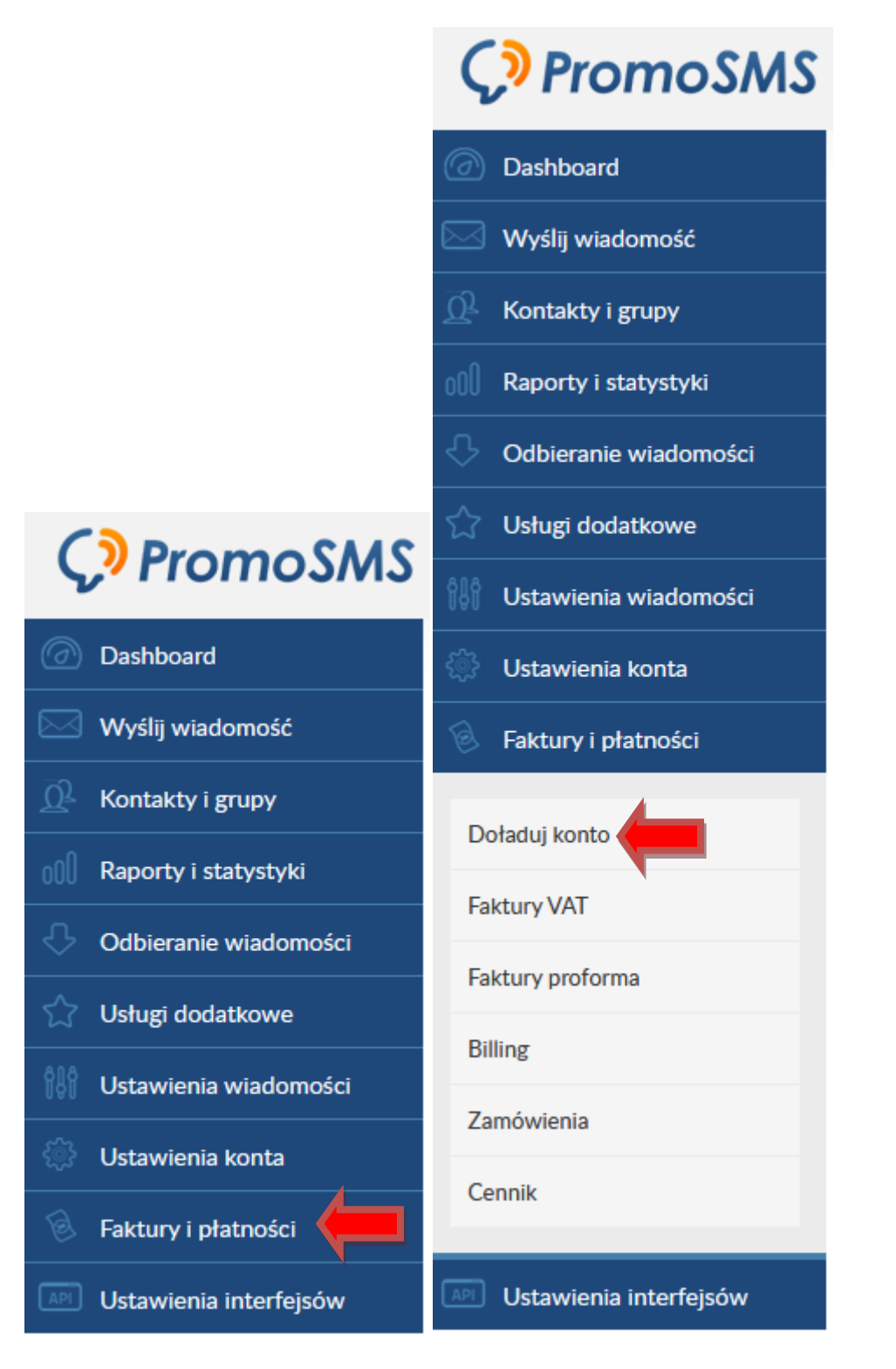

### 3. Aktywacja opcji API

Po założeniu konta na stronie promosms.pl, konto API nie jest domyślnie włączone. Jest ona niezbędna do połączenia strony promosms.pl ze stroną burze.dzis.net.

Aby aktywować funkcję API należy:

1. Wejść w odnośnik "Ustawienia interfejsów", następnie "HTTPS API".

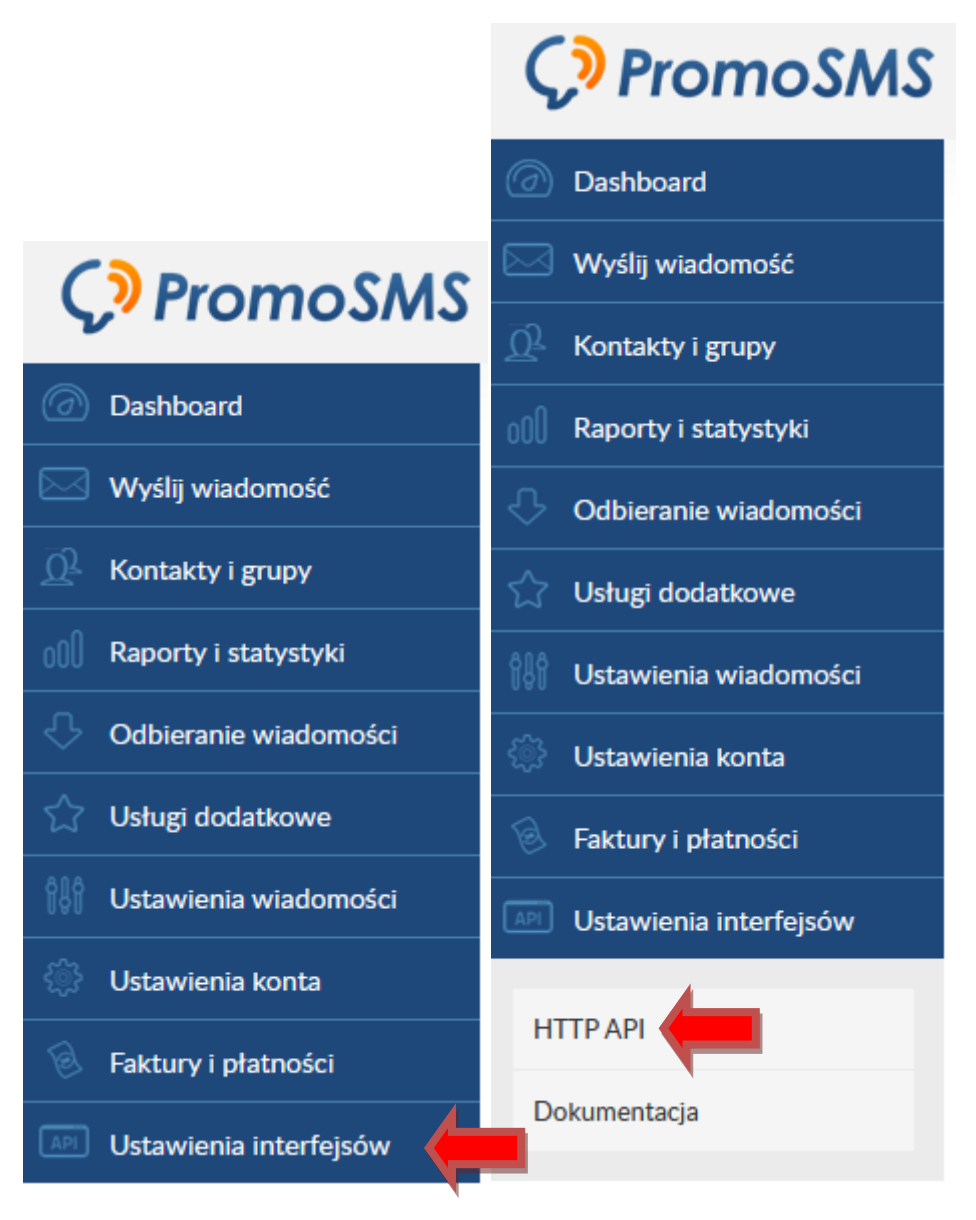

2. Następnie należy przejść do zakładki "Użytkownicy API" i kliknąć niebieski kwadrat po lewej stronie okna (pod zakładką "Ustawienia").

# HTTP API

| Ustawienia | Autoryzacja IP               | Użytkownicy API |
|------------|------------------------------|-----------------|
|            |                              |                 |
|            | Brak wpisów do wyświetlenia. |                 |

3. W formularzu "Dodawanie nowego użytkownika API", należy podać login i hasło a następnie kliknąć przycisk "ZAPISZ". Podany login będzie miał postać webapi\_podanyLogin. Login i hasło do API będzie można podać na stronie burze.dzis.net. Opis tego proces znajduje się w punkcie 4 niniejszej instrukcji.

|                    | Dodawanie nowego użytkownika API |
|--------------------|----------------------------------|
| Użytkownik:        |                                  |
| Konto główne 🗸 🗸   |                                  |
| Login: *           |                                  |
| webapi_            |                                  |
| Hasło: *           |                                  |
|                    |                                  |
| Powtórz hasło: *   |                                  |
|                    |                                  |
|                    | ZAPISZ                           |
| * Pola obowiązkowe |                                  |

Konfiguracja konta na stronie promosms.pl zostało zakończone.

#### 4. Konfiguracja na stronie burze.dzis.net

Po założeniu konta na stronie promosms.pl, można przejść do konfiguracji konta na stronie burze.dzis.net.

- 4. Logujemy się na konto.
- 5. Klikamy w odnośnik "konfiguracja", umieszczony w górnym prawym rogu strony.

| Konfiguracja | Wyloguj

3. Następnie na dole strony. W polu "login / e-mail" podajemy adres e-mail i hasło do funkcji API z strony promosms.pl.

Wybieramy z opcji "operator i typ wiadomości SMS" "PromoSMS.pl – EkoSMS".

Wpisujemy numer telefonu (tylko cyfry), na który mają być wysyłane ostrzeżenia pogodowe w polu "numer telefonu".

Zaznaczamy ew. opcję "wyłącz ostrzeżenia pogodowe w nocy".

| Dane do API operatora bramki —— |  |  |
|---------------------------------|--|--|
| Login / e-mail                  |  |  |
|                                 |  |  |
| Hasło                           |  |  |
|                                 |  |  |
| Operator i typ wiadomości SMS   |  |  |
| PromoSMS.pl - EkoSMS -          |  |  |
| Numer telefonu                  |  |  |
|                                 |  |  |
| 🗏 Wyłącz ostrzeżenia pogodowe   |  |  |
| w nocy                          |  |  |
| 🔲 Wyłącz wysyłanie SMSów        |  |  |
| Zapisz                          |  |  |

4. Jeżeli proces konfiguracji przebiegł poprawnie, otrzymasz komunikat (jak niżej). Na podany numer telefonu zostanie wysłany kod aktywacyjny. Wiadomość SMS z kodem aktywacyjnym, powinna zostać dostarczona w ciągu minuty.

Zapisano dane do obsługi bramki sms. Na wskazany numer telefonu wysłany został kod aktywacyjny. Otrzymany kod aktywacyjny należy wpisać w polu "kod aktywacyjny" w zakładce "konfiguracja".

5. W polu "kod aktywacyjny", należy wpisać kod otrzymany SMS-em. Składa się z 5 znaków (litery i cyfry). Wielkość liter nie jest istotna. Klikamy w przycisk "zapisz".

| Dane do API operatora bramki                          |  |
|-------------------------------------------------------|--|
| Login / e-mail                                        |  |
| Hasło                                                 |  |
| Operator i typ wiadomości SMS<br>PromoSMS pl - EkoSMS |  |
| Numer telefonu                                        |  |
| Kod aktywacyjny                                       |  |
| Wyłącz ostrzeżenia pogodowe<br>w nocy                 |  |
| 🔲 Wyłącz wysyłanie SMSów                              |  |
| Zapisz                                                |  |

6. Jeżeli kod aktywacyjny jest poprawny, otrzymasz komunikat (jak niżej).

Numer telefonu aktywowany. Od teraz możesz dodawać punkty do monitorowania w opcji ostrzegania drogą SMSową.

Proces konfiguracji konta zakończony. Od teraz można dodawać punkty do monitorowania i przesyłania ostrzeżeń drogą SMS-ową.

Życzę miłego korzystania z funkcji oferowanych na stronie.

Administrator burze.dzis.net